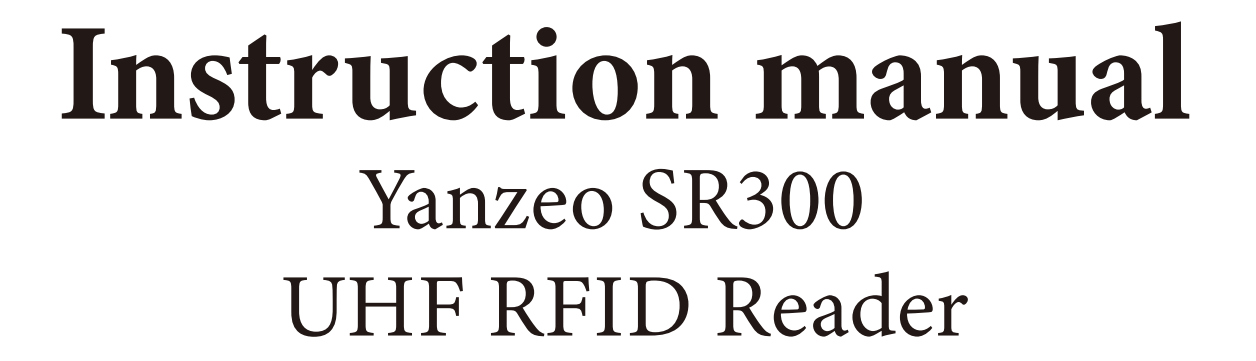

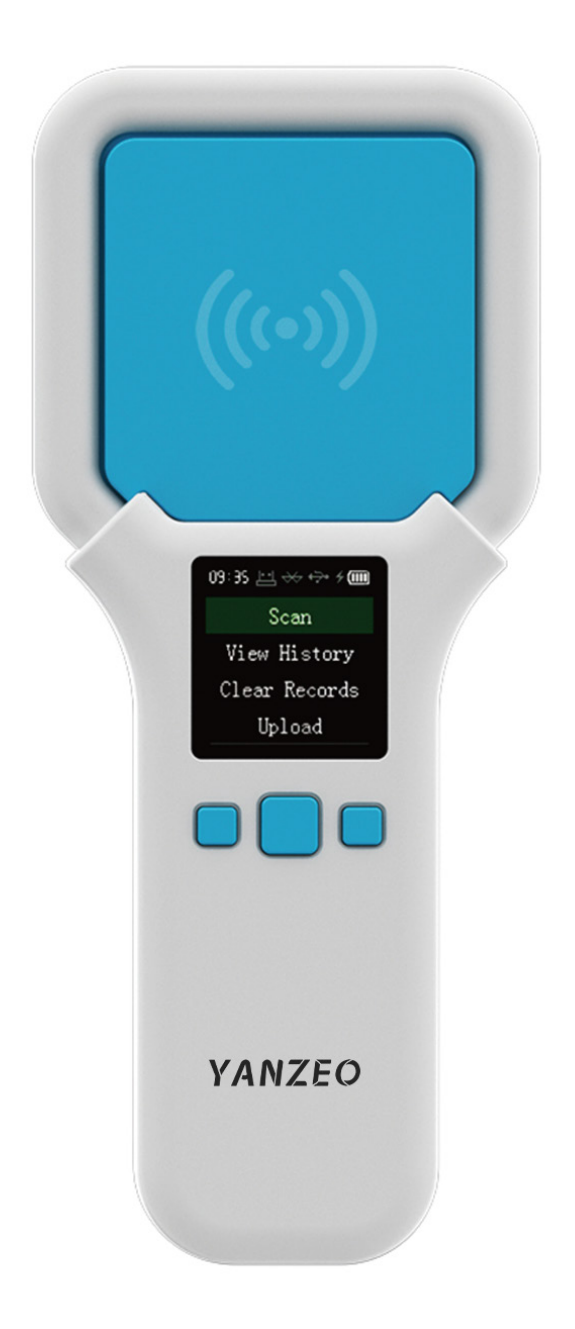

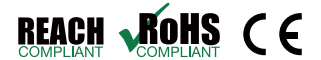

**(**YANZEO

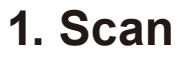

Click to start scanning, the device scans the label, close the label to the sensing area, the label content will be displayed on the screen, the first line is the label protocol, the second line is the decimal data, the third line is the hexadecimal data, and the last line is the current time.

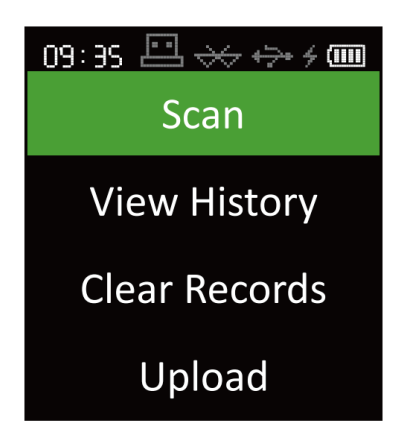

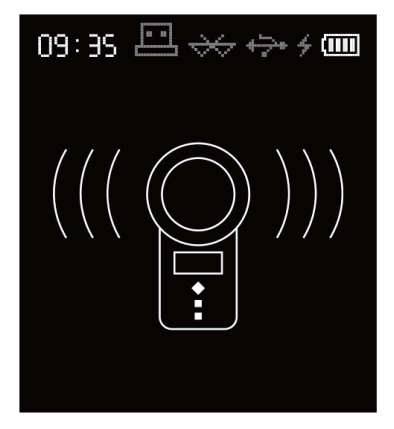

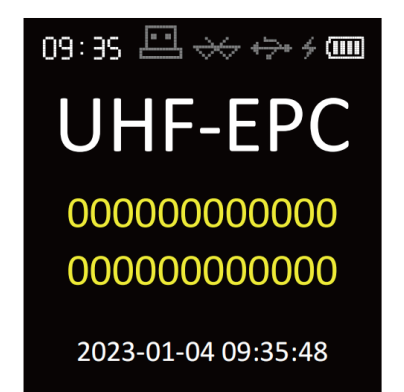

YANZEO

# 2. View History

Click Vie w History to view the previously entered tag numbers, 4 tags per page, and a maximum of 1000 tags can be stored.

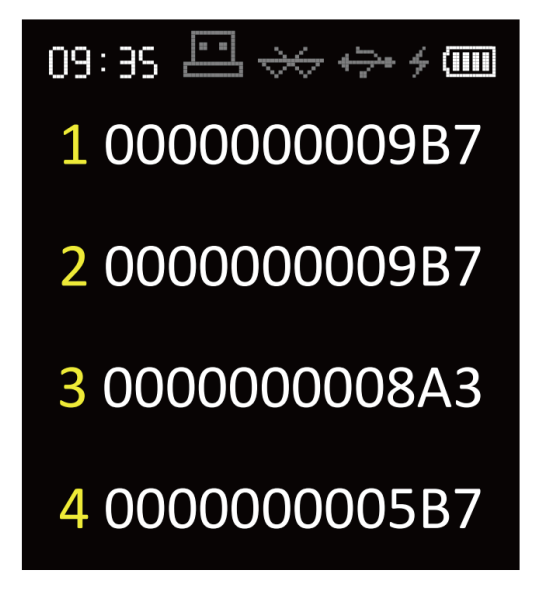

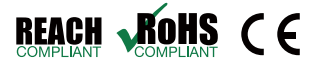

### 3. Clear Records

Click to enter the clear history function, and you can choose to clear the last piece of data or clear all data.

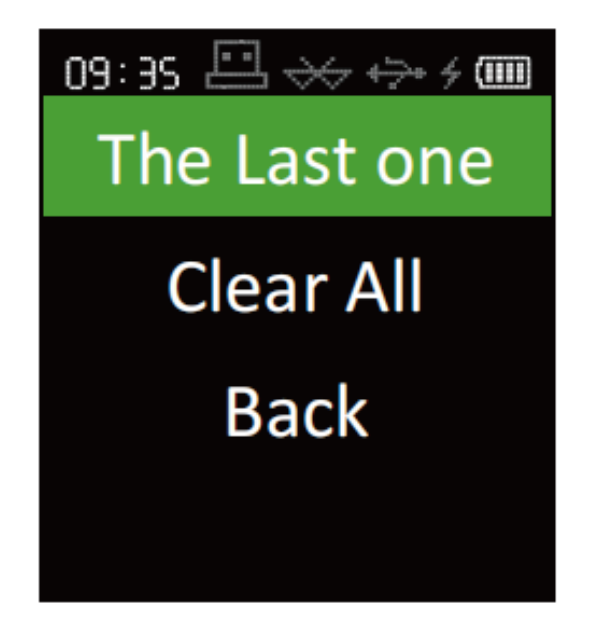

# 4. Upload data

Click to enter the upload data function, you can choose 3 ways to upload, please open the software you need to save before uploading, and the data will be entered at the cursor.

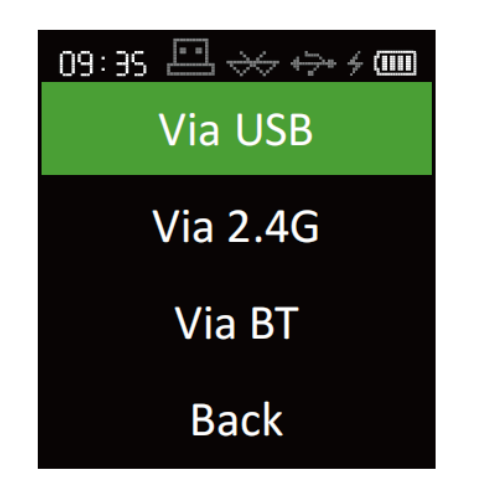

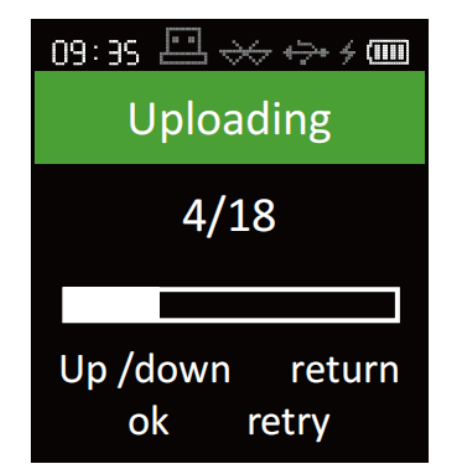

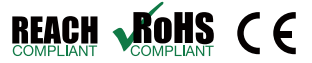

YANZEO

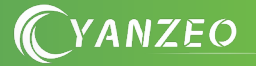

### **5. Bluetooth connect**

Enter the Bluetooth connection option, turn on Bluetooth and search for a device named "SYC Bluetooth", and click to connect.

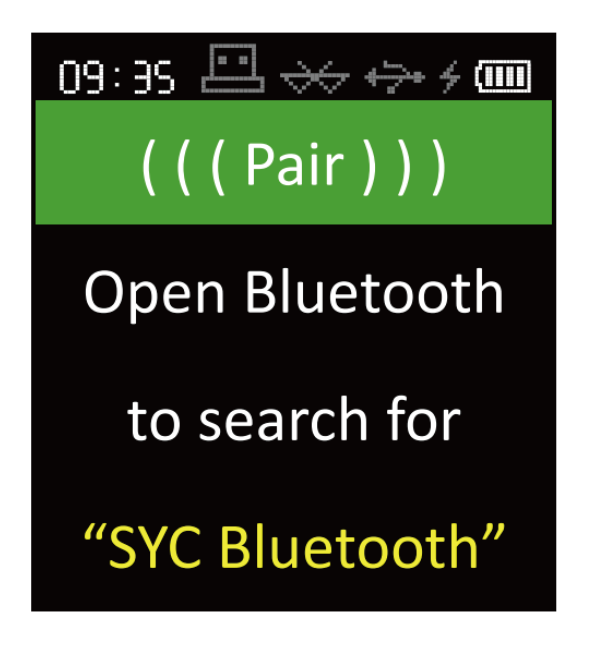

# 6. 2.4G connect

Enter the 2.4G connection option, and when the pairing prompt is displayed, plug in the receiver to complete the pairing.

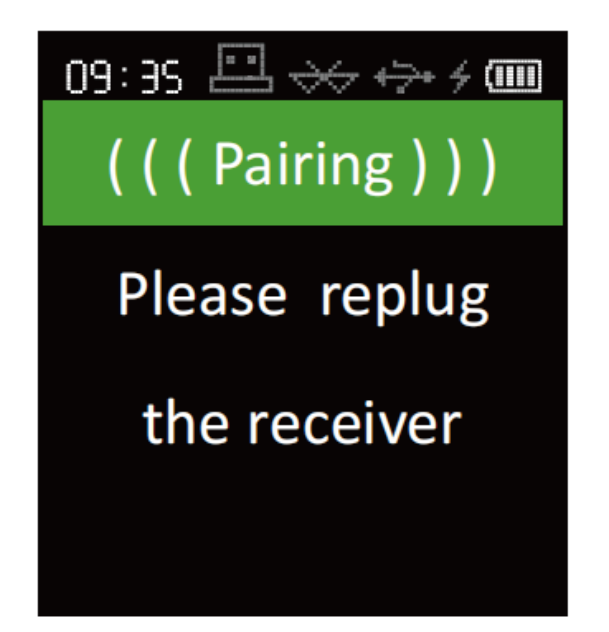

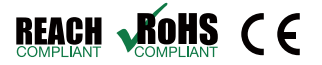

# 7. Settings

#### 7.1 Bluetooth

Enter the Bluetooth settings, you can pair the Bluetooth, turn the Bluetooth on or off, and switch the settings of the Bluetooth mode.

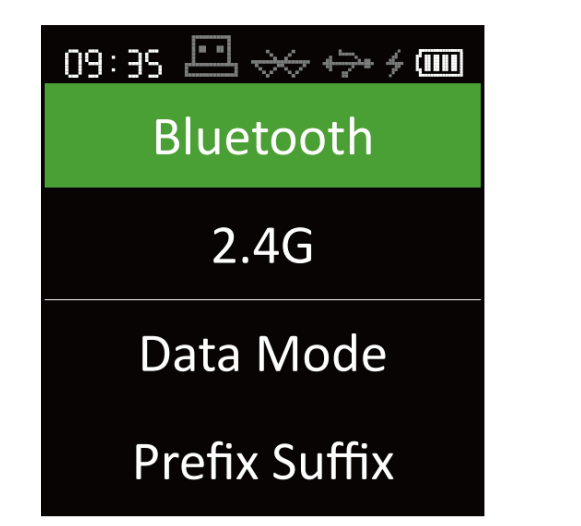

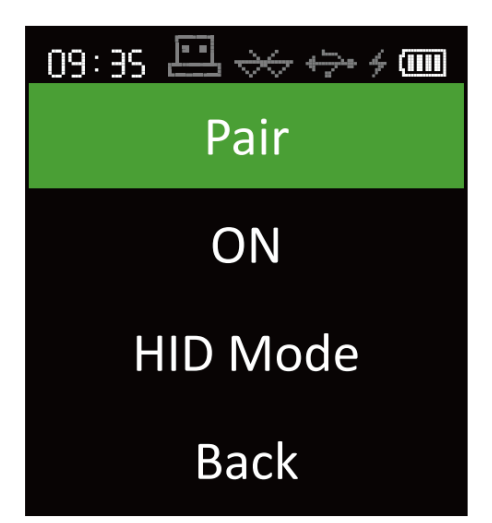

YANZEO

7.2 2.4G

Enter the 2.4G settings, you can pair 2.4G, turn the 2.4G settings on or off.

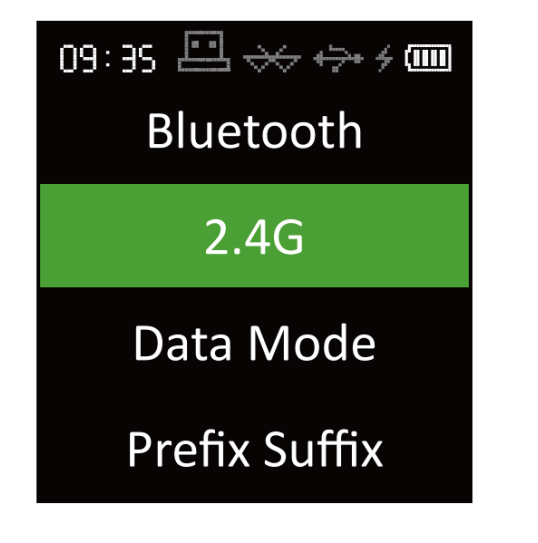

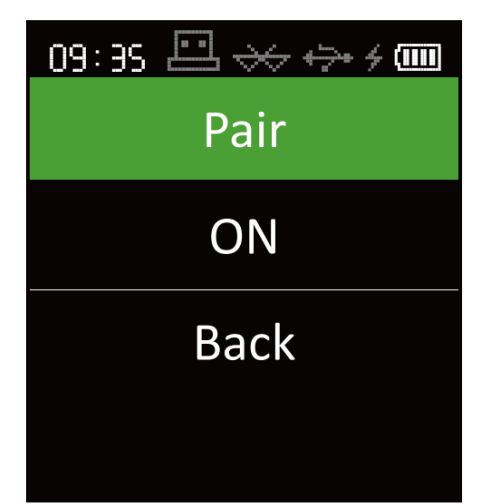

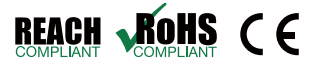

### 7.3 Data Mode

Go to the data format settings, you can switch the format of the uploaded data to decimal mode or hexadecimal mode.

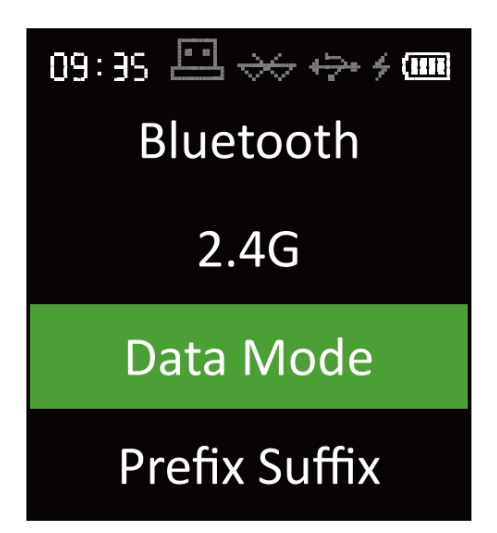

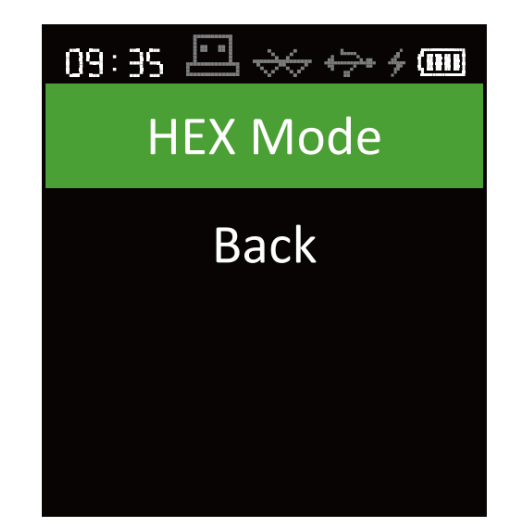

YANZEO

### 7.4 Prefix Suffix

Enter the prefix and prefix settings, you can add the time and date before and after the data, and the format is "year, month, day, hour, minute, second".

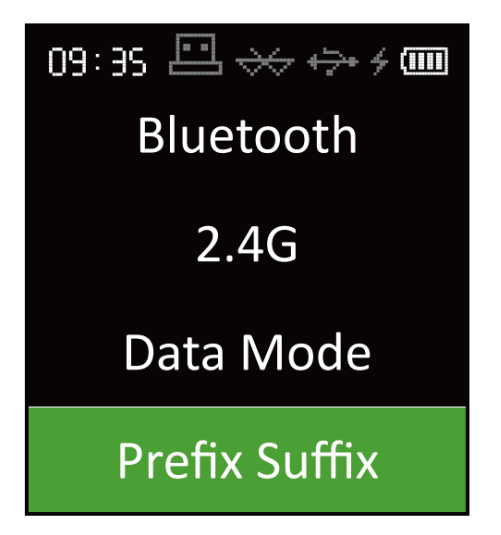

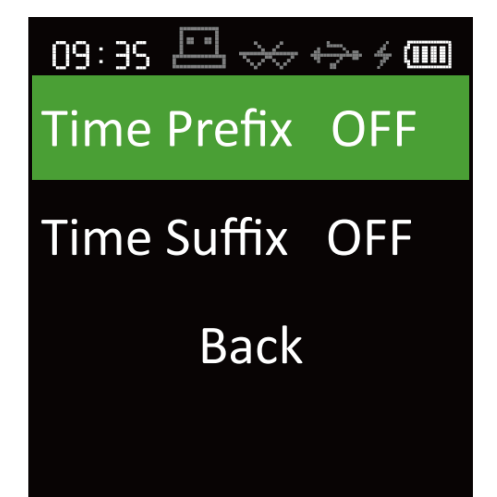

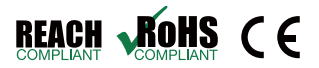

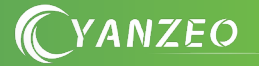

### 7.5 Brightness

Enter this setting and you can adjust the screen brightness.

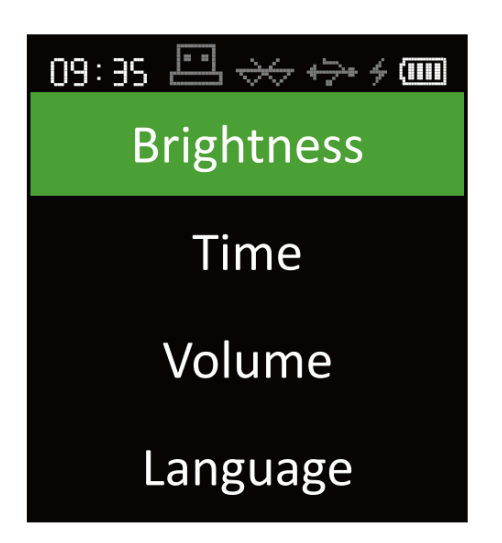

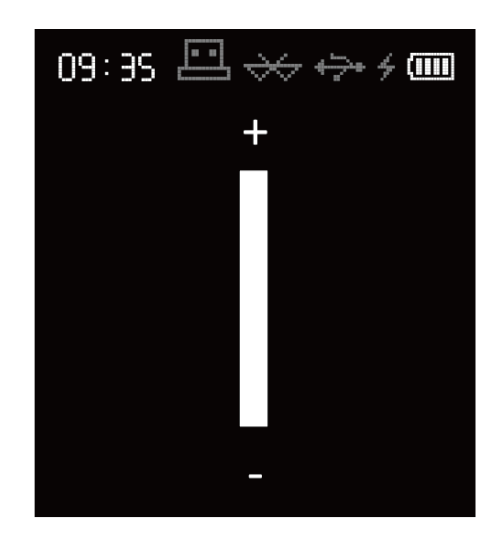

#### 7.6 Time

Entering this setting, you can set the machine time.

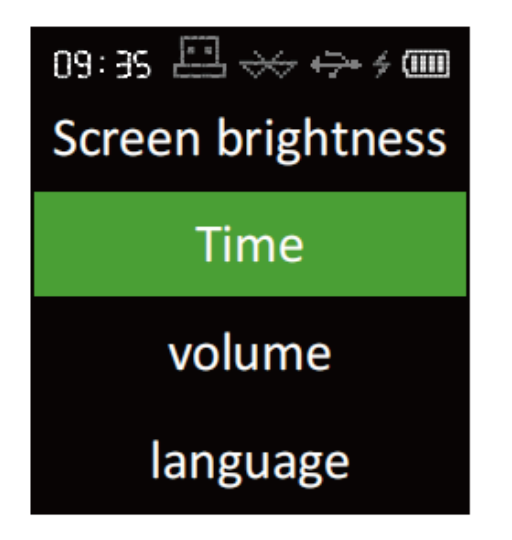

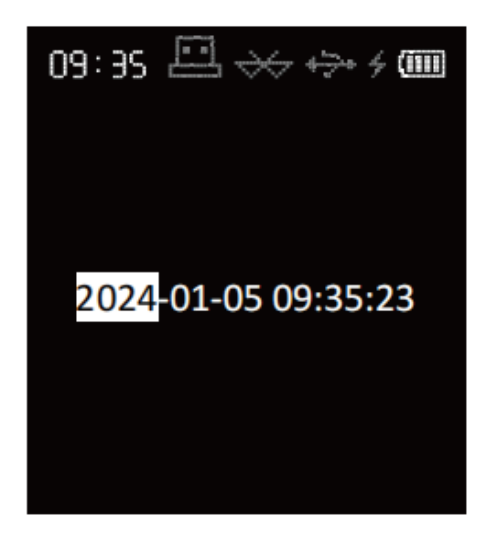

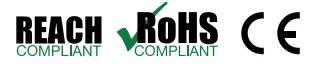

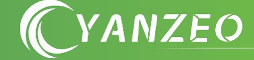

#### 7.7 Volume

Entering this setting, you can adjust the volume of your device, with a minimum of 0 and a maximum of 7.

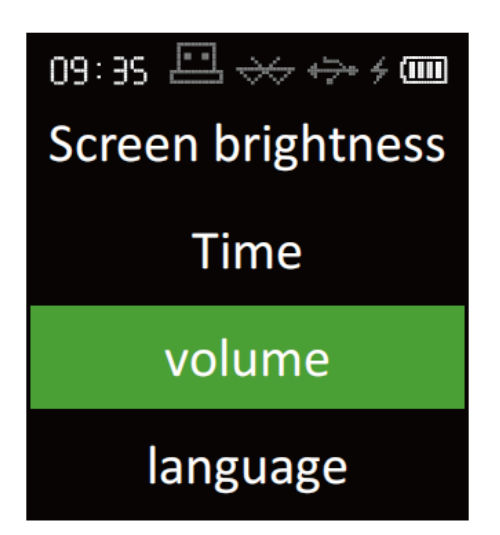

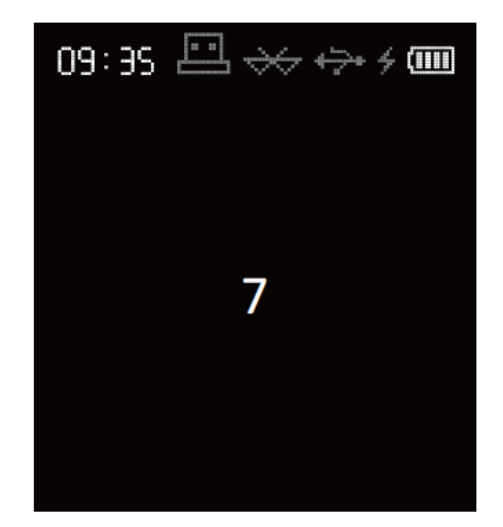

### 7.8 Language

By entering this setting, you can switch the language of the UI.

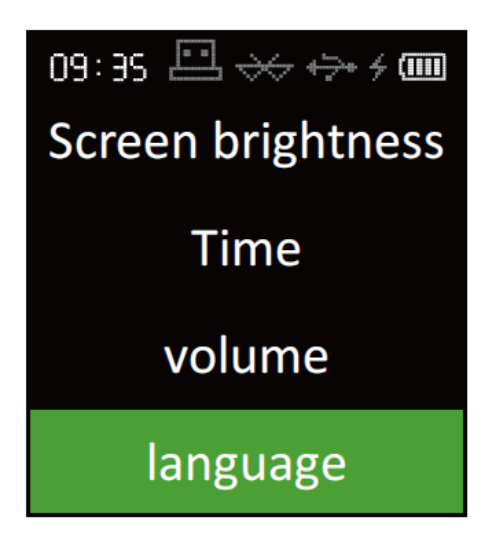

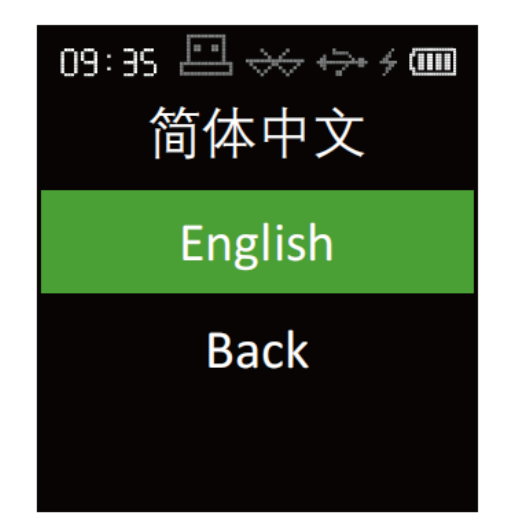

#### 7.9 Dormancy

Entering this setting, you can change the device sleep time, the shortest is 30s, and the longest is never sleeping.

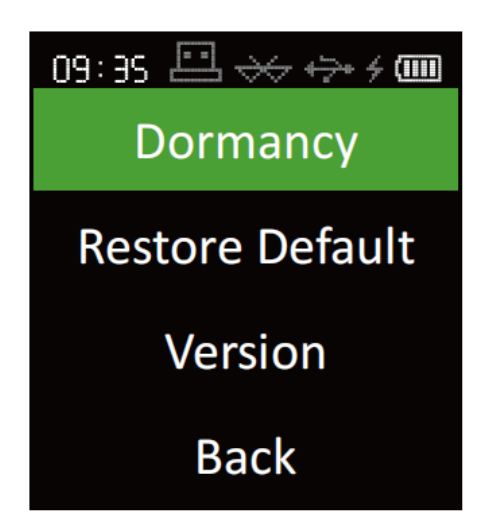

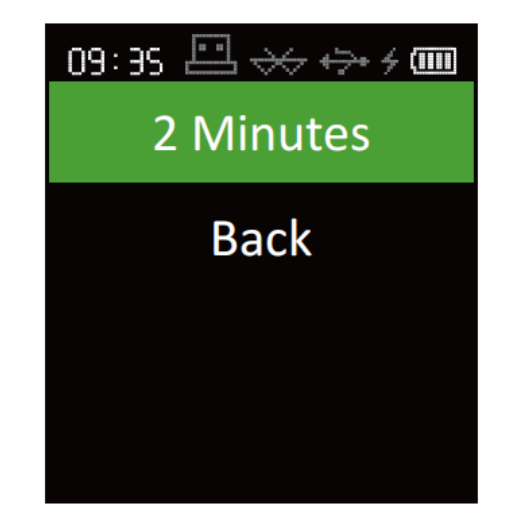

YANZEO

### 7.10 Revert to Default

This setting can restore the device's factory settings, but it won't delete the data stored by the device.

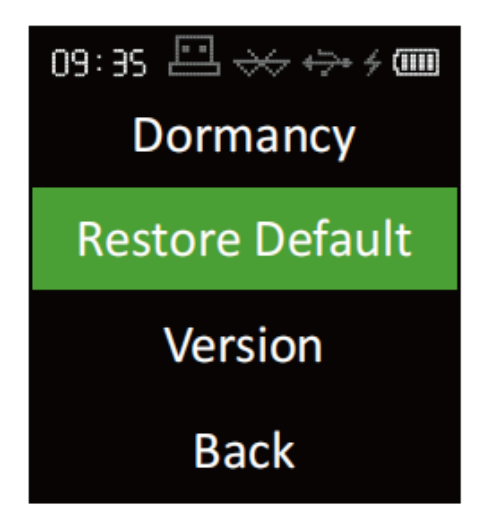

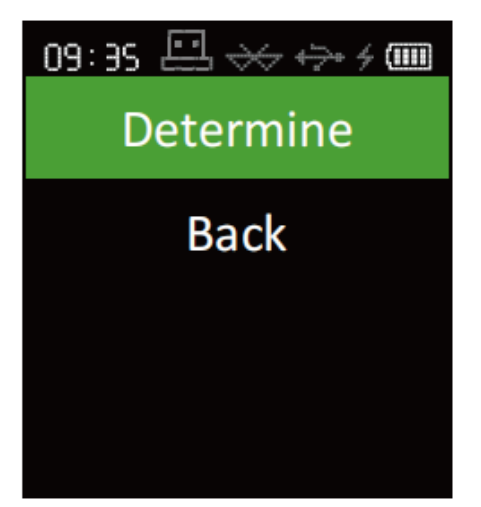

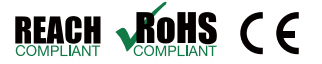

#### 7.11 Version

Displays the version number of the device.

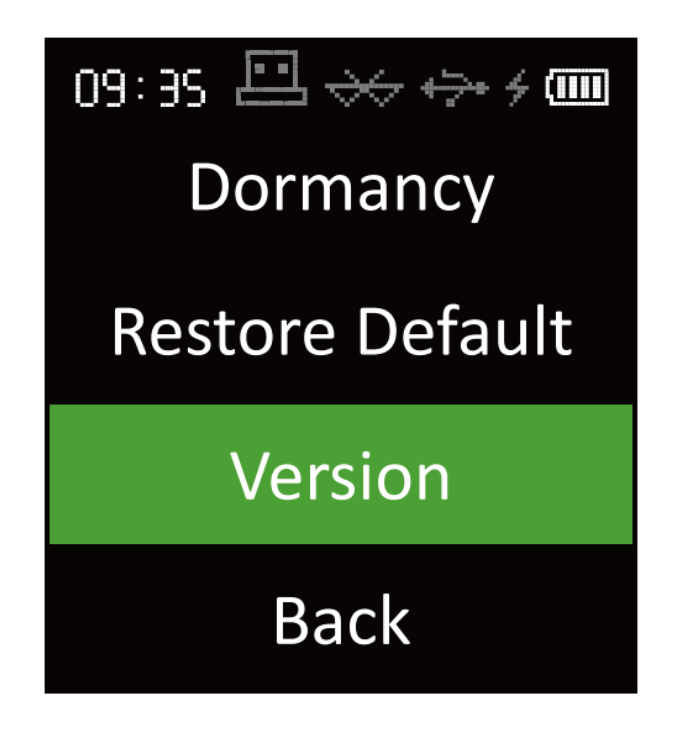

# 8 Shutdown

Select this option to shut down immediately.

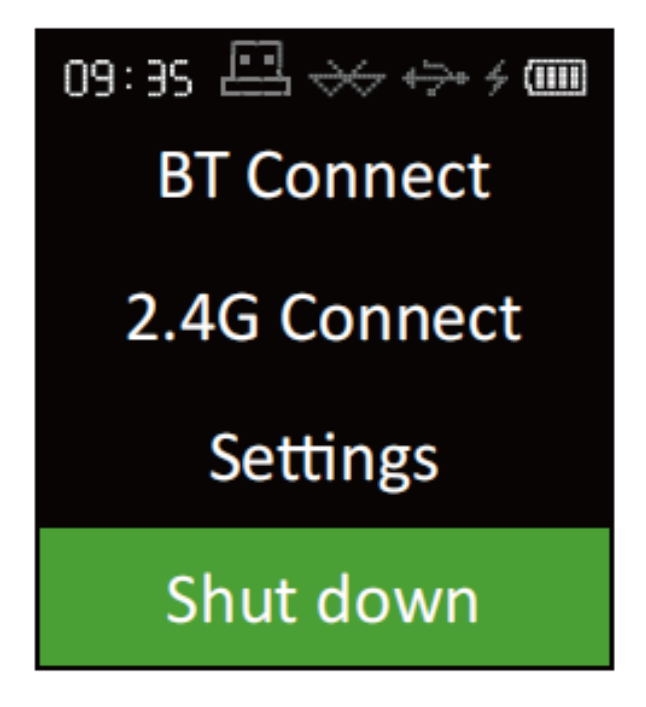

YANZEO